ADRIA-HUB PROJECT Code 2° ord./0127

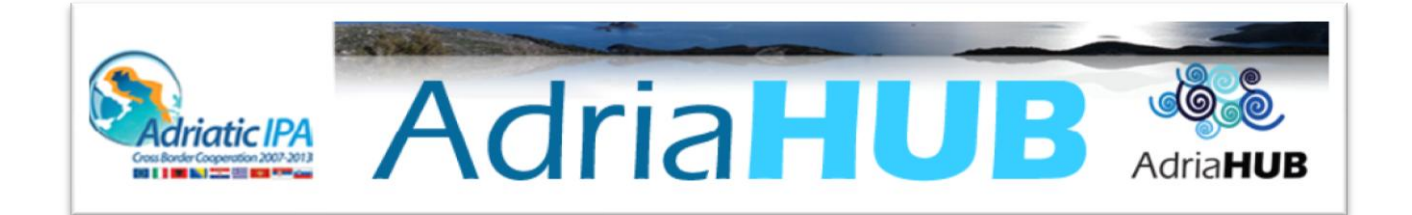

# **ADRIA-HUB PLATFORM**

# **USER GUIDE FOR STUDENTS**

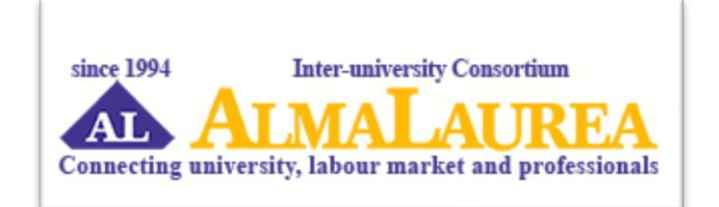

# **Students**

## **Registration and CV publication**

Students > Curriculum Vitae

From the **Home** page, click on **"Students"**, then on:

A) "Registration".

Or B) "Curriculum Vitae" and then on "Log in".

### STEP 1:

Whichever was the option you chose - A) or B) – you will have then **to select your university, choose your faculty and degree** using the filters and click on "Confirm".

#### STEP 2:

Fill in the form with your **personal details**, and click on "Save".

#### STEP 3:

Chose a password and give your consent to Personal data processing and click "Save".

You will receive an email confirming your registration.

#### STEP 4:

Click on "Go to CV" and fill in the different sections, adding the relevant information on *Studies abroad; Working Experiences; Linguistic Skills; Technical Skills; Personal Skills and competences; Activities, Publications and Credits; Attached files; Professional project.* 

You can **update and improve your CV** at any moment from your Reserved Area, in the section "Go to CV". It is also possible to **upload a photo**, clicking the corresponding icon.

You can also edit your personal data, clicking the "pencil" icon.

Once the registration is over, you can access to the platform functions by logging in with your ID **user and password**, from the section **"Curriculum Vitae"** or clicking **"Log In".** 

Then, you can also log in using a **social network** account, **Facebook**, **Google +**, **Twitter or LinkedIn** after enabling it from your **Reserved Area**.

### Find a job offer and send your application

#### Students > Job Offers

Once you are logged in, click on **"Job offers"** from your Reserved Area to consult the job offers database. Use the different filters to find the job offers that best fit your profile: **Company area, Business Sector, Degree Type, Location**. > Click on the Job offer to see the details: about the job, about the candidate, about the company.

To apply for the position, click on "Apply Now" at the bottom of the page. If you are not logged yet, log in entering your username and password, or using your social account with Facebook, Google +, Twitter or LinkedIn.

Before sending your application, you have the possibility to update your profile following different steps:

- Step 1: check or update your CV. The platform automatically helps you improving your CV, indicating the missing parts sections.
- **Step 2:** write a **presentation letter** to the company in maximum 1000 characters.
- Step 3: choose the language in which you want to send your application (if possible, according to the company's preference).
- Step 4: check your CV. Download your CV in pdf and visualize it as it will appear to the company. In this way, you can make sure you did not forget anything.
- Step 5: as to make your candidature more effective and original, you have the possibility to record a short video presentation.

You will receive a **confirmation email** proving that your application has been sent.

Visualize the catalogue of all the courses offered by the project partner Universities.

Students > See all the courses

To have information about all the courses available, click on "Course Catalogue" box from the homepage.

You will have the possibility **to filter the results** by faculty, institution and degree level. Then click on **"View"** to visualize the details of the learning program.

#### **Help Desk**

Click on "Help" at the bottom of each page of the platform.

You will have the possibility to report a problem or to ask for help. Click on **"Submit"** to send your request to the Adria-Hub staff.

#### Log out

Remember to log out once you finished all your operations on the Adria-Hub platform.